# Das Tool zur Verbandstoffsuche in der Arztsoftware

Eine Zusammenstellung von Tipps, Tricks und Wissenswertem für Anwenderinnen und Anwender

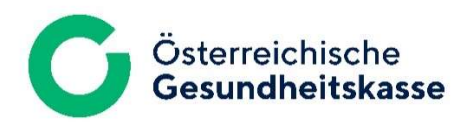

März 2024

# Inhalt

| 1 | Das   | Tool zur Verbandstoffsuche in der Arztsoftware3                                        |
|---|-------|----------------------------------------------------------------------------------------|
|   | 1.1   | In welchen Arztsoftwares ist das Tool zur Verbandstoffsuche implementiert? 3           |
|   | 1.2   | Schritt für Schritt zum Rezept – wie bei den Medikamenten                              |
| 2 | Die   | Produktsuche                                                                           |
| 3 | Die   | Auswahlliste                                                                           |
|   | 3.1   | Auswahlliste - Beispiele                                                               |
|   | 3.2   | Produktart, Größe und Verpackungseinheit wählen9                                       |
| 4 | Die   | Ökonomieliste - Tarifierte Produkte preislich gereiht, Bewilligungspflicht inklusive 9 |
|   | 4.1   | Das günstigste Produkt10                                                               |
|   | 4.2   | Bewilligungspflicht                                                                    |
|   | 4.3   | Ökonomieliste – Beispiele 10                                                           |
|   | 4.4   | Was tun, wenn die Ökonomieliste keine passenden Ergebnisse zeigt? 14                   |
|   | 4.5   | "nicht kassenzulässig": Frei verschreibbar oder bewilligungspflichtig?15               |
| 5 | lst o | las Wundversorgungsprodukt indiziert? – Der Hinweistext16                              |

# 1 Das Tool zur Verbandstoffsuche in der Arztsoftware

Die Österreichische Gesundheitskasse stellt für oberösterreichische Verordnerinnen und Verordner das Tool zur Verbandstoffsuche für die Verordnung von Wundversorgungsprodukten zur Verfügung.

Mithilfe dieses Tools wird die Auswahl eines Wundversorgungsprodukts erleichtert, das in Oberösterreich auf Kosten der ÖGK abgegeben werden kann.

Neben dem <u>Online-Tool Verbandstoffsuche</u> und der Handy-App ist das Tool auch in einigen Arztsoftwares integriert. Wichtig ist: Die dort angezeigten Tariflisten und die Bewilligungsvorschriften sind nur bei Verbandstoffabgabe in Oberösterreich gültig. Aus diesem Grund ist das Tool zur Verbandstoffsuche (in der Regel) nur in Arztsoftwares oberösterreichischer User sichtbar.

## 1.1 In welchen Arztsoftwares ist das Tool zur Verbandstoffsuche implementiert?

Mit folgenden Arztsoftwares gibt es Vereinbarungen zur Implementierung des Tools zur Verbandstoffsuche:

- CGM PCPO
- Innomed
- Medstar/WIS
- MedXpert
- Lidlbauer (CEO-MED)

Die dahinterstehenden Softwarefirmen sorgen für das regelmäßige Update ihrer Softwares und erhalten dafür eine Aufwandsentschädigung von der ÖGK.

Der <u>Datensatz</u> des steht öffentlich zum Download bereit. Folglich kann jeder weitere Anbieter von Arztsoftware dieses nützliche Werkzeug implementieren. Fragen Sie Ihren Arztsoftwarehersteller.

## 1.2 Schritt für Schritt zum Rezept – wie bei den Medikamenten

Nach Information der Softwarefirmen wurden für die Verbandstoffsuche die Funktionen des Öko-Tools Medikamente auf die Wundversorgungsprodukte übertragen. Dies ist auch daran zu erkennen, dass die verschiedenen Listen und Fenster analog zum Bereich Medikamente benannt sind, beispielsweise "Original" und "Medikamente-gleicher Wirkstoff".

Wichtig für das Verständnis der Funktionsweise ist, dass die Software auf das Warenverzeichnis des Apothekenverlags zugreift, um Informationen zu Wundversorgungsprodukten zu erhalten. Damit sind Einschränkungen verbunden, z.B. die Schreibweise von Produktnamen.

Der Vorteil dieser Vorgehensweise liegt darin, dass Verordnungen für Wundversorgungsprodukte wie gewohnt ausgestellt werden können.

# 2 Die Produktsuche

Geben Sie den Produktnamen in die Suchmaske ein und bestätigen Sie die Eingabe mit "Enter".

Für alle Arztsoftwares gilt: Für die Produktsuche ist - wie im Medikamentenbereich - ein Produktname erforderlich. Die Softwares schlagen im Warenverzeichnis des Apothekenverlags Ihren Suchbegriff nach. Dort sind nur Produktnamen und keine Produktgruppen hinterlegt, ergo kann nur nach Produktnamen gesucht werden.

Es reicht aus, einen einzigen Namen aus der gewünschten Produktgruppe zu kennen und in die Suchleiste einzugeben. In der "Ökonomieliste" (siehe Punkt 4) werden letztendlich alle tarifierten Produkte aus dieser Gruppe angezeigt, und Sie können daraus das passende Produkt auswählen.

**Tipp:** Nicht immer sind konkrete Markennamen geläufig. Überdies sind die Bezeichnungen im Apotheken-Warenverzeichnis nicht immer ident mit den Markennamen der Wundversorgungsprodukte. Die Österreichische Gesundheitskasse unterstützt Sie mit konkreten Produktnamen zu wichtigen Produktgruppen. (siehe Abb. 6)

| .rt     | 0 - Alle Arten anzeigen                    |   | ~ 2      | 8 Me     | edika | men | ite g | efunde | en        |           |                |
|---------|--------------------------------------------|---|----------|----------|-------|-----|-------|--------|-----------|-----------|----------------|
| nfo Bez | eichnung                                   | A | Menge    | Art      | Kze   | Kz  | Rz    | Box    | Kassenpr. | Privatpr. | Hersteller     |
| ALL     | EVYN GENTLE 5X 5CM                         |   | 10       | ST       | *     |     | VC    |        | 27,47     | 37,10     | SMI01          |
| ALL     |                                            |   |          |          |       |     | 100   |        | 52.00     | 70.05     | 01.001         |
| ALL     | EVYN GENTLE 10X10CM                        |   | 10       | ST       | *     |     | VC.   |        | 53,98     | 72,85     | SMIUT          |
| ALL     | EVYN GENTLE 10X10CM<br>EVYN GENTLE 10X20CM |   | 10<br>10 | ST<br>ST | *     |     | VC    |        | 132,26    | 178,55    | SMI01<br>SMI01 |

Abbildung 1, Medxpert: Produktsuche über Zeile "Bezeichnung"

| VLIWASOFT VLIESK 6F ST 7,5X |        | 100                    | ST        | 11,99                | 16,2         |
|-----------------------------|--------|------------------------|-----------|----------------------|--------------|
| VLIWASOFT VLIESK 6F UST 5X5 |        | 100                    | ST        | 3,66                 | 4,9          |
| Suche vliwas                | Suchen | HINWEIS: Die alleinige | Verantwor | tlichkeit bei der Ve | rordnung vor |
| Anzahl 1 Apotheke- 1        | OK     | ]                      |           |                      |              |

#### Abbildung 2, PCPO: Produktsuche über Zeile "Suche"

|                        |                                  | <br>Dru <u>-</u> Abl |
|------------------------|----------------------------------|----------------------|
| 29.08.2019 💌 Vliwasoft | Medikamente auf Fälschung prüfen | Druck                |
|                        |                                  |                      |

#### Abbildung 3, Innomed: Produktsuche über Suchzeile

| Kriterium: | Suche nach:                                   | Alle Einträge Nur Favoriten Indikation: |
|------------|-----------------------------------------------|-----------------------------------------|
| Kurztext ~ | allev 12                                      | ✓                                       |
|            |                                               |                                         |
| Heilmittel | ation ATC-Code Wirkstoff Hersteller Pränarate | OK Abbrechen                            |

Abbildung 4, MedStar: Produktsuche über Zeile "Suche nach:"

*Situation:* Sie möchten, wie im Wundplakat empfohlen, eine Wunde mit einer "vertikal absorbierenden Faserkompresse" versorgen. Sie geben den Begriff in der Suchleiste ihrer Arztsoftware ein, doch es wird kein Produkt gefunden. Ihnen ist auch kein Produktname geläufig.

Die ÖGK stellt Produktbeispiele zu den Produktgruppen im Wundplakat zur Verfügung und versendet diese mit dem <u>Rundschreiben</u> zur aktualisierten Tarifliste. Geben Sie den dort angeführten Namen aus der Spalte "Bezeichnung in der Arztsoftware" ein.

| Produktgruppe It. Wundplakat | Bezeichnung in der Arztsoftware | Bezeichnung in<br>Öko-Tool / HandyAPP | Pharma-<br>zentral-<br>nummer | Bewilligung |
|------------------------------|---------------------------------|---------------------------------------|-------------------------------|-------------|
| Alginat - Kompresse          | KALTOSTAT KOMPR 7,5X12CM        | = Kaltostat                           | 1199713                       | frei        |
| Alginat - Tamponade          | ASKINA SORB WUNDAUFL 2,7X34     | = Askina Sorb Tamponade               | 3394399                       | frei        |
| Honigalginat                 | MEDIHONEY GEL SHEET 5X 5CM      | = Medihoney Gel Sheet                 | 3308589                       | frei        |
| Saugkompresse                | ZETUVIT ST 10X10                | = Zetuvit steril                      | 1039642                       | frei        |
| Saugkompresse beschichtet    | ASKINA PAD VLIESK 10X10CM       | = Askina Pad Kompresse steril         | 1777305                       | frei        |
| Schaumstoff                  | KENDALL SCHVB 10X10CM 55544     | = Copa Foam                           | 3157305                       | CH ab OP II |
| Schaumstoff adhesive         | TIELLE VB MTI 100DE 7X 9CM      | = Tielle                              | 1796892                       | CH ab OP II |

Abbildung 5: Auszug aus "Produktbeispiele" zum Wundplakat. Markennamen und ihre Schreibweise im Warenverzeichnis des Apothekenverlags bzw. in der Arztsoftware.

*Situation:* Sie geben in die Suchleiste den Markennamen ein. Daraufhin wird eine unübersichtlich lange Liste an Produkten angezeigt und es ist sehr mühsam, die richtige Größe und Verpackungseinheit zu finden.

Die Software sucht im Hintergrund im Warenverzeichnis des Apothekenverlags nach dem eingegebenen Begriff und zeigt alle Produkte an, die diesen Begriff enthalten. Das Apotheken-Warenverzeichnis beinhaltet unzählige Produkte und unterscheidet nicht zwischen Medikament, Heilbehelf, Hilfsmittel, Pflegeprodukt, etc. Es bewährt sich daher, möglichst viele Informationen z.B. zur Größe vorab einzugeben, um das das Suchergebnis (= Auswahlliste, siehe Punkt 3) so kurz als möglich zu halten.

Die Arztsoftwares unterstützen verschiedene Möglichkeiten zusätzliche Informationen einzugeben. Hier haben wir Tipps der Softwarehersteller zusammengestellt, die die Auswahlliste deutlich verkürzen können. (Beispielprodukt: "Vliwasoft Vlieskompresse 4fach steril 10x10 cm")  "Muss-Zeichen" angeben, die im Namen vorkommen müssen: "Vliwa" für Vliwasoft, "4" für 4fach.

| Kriterium: |   | Suche nach: |  |
|------------|---|-------------|--|
| Kurztext   | ÷ | vliwa 4     |  |
|            |   |             |  |
|            |   |             |  |

Abbildung 6, Medstar: "Muss-Zeichen" angeben

• Das Prozentzeichen als "Stellvertreter" für eine beliebige Anzahl von Buchstaben oder Zahlen einsetzen:

| Bez  | eichnung | √liw%√l%4f%10           |   |       |     |       |       |
|------|----------|-------------------------|---|-------|-----|-------|-------|
| Art  |          | 0 - Alle Arten anzeigen |   | ~ 6   | Me  | dikan | nenti |
|      |          |                         |   |       |     |       |       |
| Info | Bezeichn | ung                     | A | Menge | Art | Kze   | Kz    |

Abbildung 7, MedXpert: Prozentzeichen als Stellvertreter einer beliebigen Anzahl von Buchstaben einsetzen

| VLIWASOFT VLIESK 6F ST 10X10 |          |
|------------------------------|----------|
| VLIWASOFT VLIESK 6F ST 10X20 |          |
| Suche %vliwas%               | Suchen H |
| Anzahl 1 Apotheke- 1         | ОК       |

Abbildung 8, PCPO: Prozentzeichen als Stellvertreter für eine beliebige Anzahl von Buchstaben einsetzen

• Nach der Pharmazentralnummer suchen: In manchen Softwares mit, in anderen ohne Rautezeichen #.

| Bezeichnung | #1647962#               |   |
|-------------|-------------------------|---|
| Art         | 0 - Alle Arten anzeigen | ~ |

Abbildung 9, MedXpert: Nach der Pharmazentralnummer suchen

# 3 Die Auswahlliste

### 3.1 Auswahlliste - Beispiele

Die folgenden Screenshots zeigen die einzelnen Auswahllisten der Arztsoftwares. Vergleichen Sie, wie sich die Suchergebnisse unterscheiden, wenn unterschiedliche Suchbegriffe eingegeben werden.

|      | 0                            | riginal |     | 101 (A) |         | w - 2 | //  | - |
|------|------------------------------|---------|-----|---------|---------|-------|-----|---|
| Info | Medikament                   | Stk     | Pkg | K-Preis | Zeichen | Erl.  | Box |   |
|      | Allevyn Ag Gentle Bord 10x10 | 10      | ST  | 78.84   | * V     |       |     | 1 |
|      | Allevyn Ag Gentle Bord 12,5  | 10      | ST  | 154.59  | * VC    |       |     |   |
|      | Allevyn Ag Gentle Bord 12,5t | 10      | ST  | 150.49  | * V     |       |     |   |
|      | Allevyn Ag Gentle Bord 17,5  | 10      | ST  | 289.54  | * VC    |       |     |   |
|      | Allevyn Ag Gentle Bord 7,5ta | 10      | ST  | 75.87   | * V     |       |     |   |
|      | Allevyn Gentle 5x 5cm        | 10      | ST  | 27.47   | * VC    |       |     |   |
|      | Allevyn Gentle 10x10cm       | 10      | ST  | 53.98   | * VC    |       |     |   |
|      | Allevyn Gentle 10x20cm       | 10      | ST  | 132.26  | * VC    |       |     |   |
|      | Allevyn Gentle 20x20cm       | 10      | ST  | 209.36  | * VC    |       |     |   |
|      | Allevyn Gentle B 10x10cm Tam | 5       | ST  | 31.95   | * V     |       |     |   |
|      | Allevyn Gentle B 10x20cm     | 10      | ST  | 109.36  | * VC    |       |     |   |
|      | Allevyn Gentle B 10x25cm     | 10      | ST  | 137.19  | * VC    |       |     |   |
|      | Allevyn Gentle B 10x30cm     | 10      | ST  | 189.45  | * VC    |       |     |   |
|      | Allevyn Gentle B 12,5x12,5cm | 10      | ST  | 94.99   | * VC    |       |     |   |
|      | Allevyn Gentle B 17,5x17,5cm | 10      | ST  | 195.34  | * VC    |       |     | 1 |
|      | Allevyn Gentle B 7,5x7,5 Smi | 10      | ST  | 42.80   | * VC    |       |     | 1 |

#### Abbildung 10, Innomed: Auswahlliste nach Suchbegriff "Allevyn gent".

| Bezeichnung                  | Mg        | Ma       | K-Preis                          | P-Preis           | Kz1        | Kz2       | Box        | TKz            | Lag.                         | Abg.              | Stat | Para | Hs    |
|------------------------------|-----------|----------|----------------------------------|-------------------|------------|-----------|------------|----------------|------------------------------|-------------------|------|------|-------|
| ALLEVYN GENTLE 10X20CM       | 10        | ST       | 132,26                           | 178,5             | •          |           |            |                | 0                            | 0                 | 0    |      | SMI01 |
| ALLEVYN GENTLE 20X20CM       | 10        | ST       | 209,36                           | 282,6             | •          |           |            |                | 0                            | 0                 | 0    |      | SMI01 |
| ALLEVYN GENTLE B 10X10CM TAM | 5         | ST       | 31,95                            | 42,4              | •          |           |            |                | 0                            | 0                 | 0    |      | 02TAM |
| ALLEVYN GENTLE B 10X20CM     | 10        | ST       | 109,36                           | 147,6             | •          |           |            |                | 0                            | 0                 | 0    |      | SMI01 |
| ALLEVYN GENTLE B 10X25CM     | 10        | ST       | 137,19                           | 185,2             | •          |           |            |                | 0                            | 0                 | 0    |      | SMI01 |
| ALLEVYN GENTLE B 10X30CM     | 10        | ST       | 189,45                           | 255,7             | •          |           |            |                | 0                            | 0                 | 0    |      | SMI01 |
| ALLEVYN GENTLE B 12,5X12,5CM | 10        | ST       | 94,99                            | 128,2             | •          |           |            |                | 0                            | 0                 | 0    |      | SMI01 |
| ALLEVYN GENTLE B 17,5X17,5CM | 10        | ST       | 195,34                           | 263,7             | •          |           |            |                | 0                            | 0                 | 0    |      | SMI01 |
| ALLEVYN GENTLE B 7,5X7,5 SMI | 10        | ST       | 42,8                             | 57,8              | •          |           |            |                | 0                            | 0                 | 0    |      | SMI01 |
| ALLEVYN GENTLE B 7,5X7,5 TAM | 5         | ST       | 19,34                            | 25,6              | •          |           |            |                | 0                            | 0                 | 0    |      | 02TAM |
| ALLEVYN GENTLE B HEEL ST     | 5         | ST       | 104,42                           | 141               | •          |           |            |                | 0                            | 0                 | 0    |      | SMI01 |
| ALLEVYN GENTLE B HEEL ST TAM | 5         | ST       | 102,11                           | 139               | •          |           |            |                | 0                            | 0                 | 0    |      | 02TAM |
| ALLEVYN GENTLE B LITE 10X20  | 10        | ST       | 80,84                            | 109,1             | 2          |           |            |                | 0                            | 0                 | 0    |      | SMI01 |
| Suche %allevyn gent% Su      | chen HINW | EIS: Die | alleini <mark>g</mark> e Verantw | ortlichkeit bei o | der Verord | inung von | Heilmittel | u. a. liegt au | us <mark>schl</mark> ießlich | beim jeweiligen / | Arzt |      |       |

Abbildung 11, PCPO: Auswahlliste nach Suchbegriff "%allevyn gent%".

| →≣Auswahl - He      | eilmittel    |          |           |        |       |    |       |     |        |   |                   |
|---------------------|--------------|----------|-----------|--------|-------|----|-------|-----|--------|---|-------------------|
| Gruppe: <a>Alle</a> | Artikel>     | ~        | EKO: Alle | Boxen  | ~     |    |       |     |        |   |                   |
| _ Kurztext          |              |          |           | Menge  | Art   | ΚZ | R     | Z   | Kurzze | ^ | VLI               |
| VLIWASOFT '         | VLIESK 4F ST | 10X10    |           | 2      | ST    | *  | V     |     |        |   | Ver               |
| VLIWASOFT '         | VLIESK 4F ST | 10X10    |           | 150    | ST    |    | VC    |     |        |   | nich              |
| VLIWASOFT '         | VLIESK 4F ST | 10X20    |           | 2      | ST    | *  | V     |     |        |   | bev               |
| VLIWASOFT '         | VLIESK 4F ST | 10X20    |           | 150    | ST    | *  | VC    |     |        |   | 0                 |
| VLIWASOFT '         | VLIESK 4F ST | 5X5CM    |           | 2      | ST    | *  | V     |     |        |   |                   |
| VLIWASOFT           | VLIESK 4F ST | 5X5CM    |           | 150    | ST    | *  | VC    |     |        |   |                   |
| VLIWASOFT           | VLIESK 4F ST | 7,5X     |           | 150    | ST    | *  | VC    |     |        |   |                   |
| VLIWASOFT           | VLIESK 4F US | T 5X5    |           | 100    | ST    | A2 | VC    |     |        |   |                   |
| VLIWASOFT           | VLIESK 4F US | T 7,5X   |           | 100    | ST    | A2 | VC    |     |        |   |                   |
| VLIWASOFT           | VLIESK 4F US | T10X10   |           | 100    | ST    | A2 | VC    |     |        |   |                   |
| VLIWASOFT           | VLIESK 4F US | F10X20   |           | 100    | ST    | *  | VC    |     |        |   |                   |
| VLIWAZELL S         | ST 20X40CM   |          |           | 1      | ST    | *  | V     |     |        |   |                   |
| VLIWAZELL S         | ST 20X40CM   |          |           | 30     | ST    | *  | V     |     |        |   |                   |
| VLIWAZELL U         | JST 20X40CM  |          |           | 25     | ST    | *  | v     |     |        |   |                   |
|                     |              |          |           |        |       |    |       |     |        |   | Tei<br>He<br>Wirl |
| ٢                   |              |          |           |        |       |    |       |     | >      | ~ | Ök                |
| Kriterium:          | Such         | e nach:  |           |        |       |    |       |     |        |   |                   |
| Kurztext            | VIIW         | a 4      |           |        |       |    |       |     |        |   |                   |
| Heilmittel          | Indikation   | ATC-Code | Wirkstoff | Herste | eller | Pr | äpara | ate |        |   |                   |

Abbildung 12, MedStar: Übersichtliche Auswahlliste nach Suche nach "Vliwasoft Vlieskompresse 4fach steril" durch die Eingabe "vliwa 4". Es werden nur Produkte angezeigt, deren Bezeichnung "vliwa" plus die Zahl "4" enthalten. Das beinhaltet alle kleinen und großen Produktgrößen, sowie sterile und unsterile Produkte.

| Bezeichnung   | vliw%vl%4f%10           |   |       |     |       |      |      |        |           |           |            |
|---------------|-------------------------|---|-------|-----|-------|------|------|--------|-----------|-----------|------------|
| Art           | 0 - Alle Arten anzeigen |   | ~ 6   | Med | dikan | nent | e ge | fundei | n         |           |            |
| Info Bezeichr | iung                    | A | Menge | Art | Kze   | Kz   | Rz   | Box    | Kassenpr. | Privatpr. | Hersteller |
| VLIWAS        | OFT VLIESK 4F ST 10X10  |   | 2     | ST  | *     |      | V    |        | 0,22      | 0,30      | RAU02      |
| VLIWAS        | OFT VLIESK 4F ST 10X10  |   | 150   | ST  | *     |      | VC   |        | 16,42     | 22,20     | RAU02      |
| VLIWAS        | OFT VLIESK 4F ST 10X20  |   | 2     | ST  | *     |      | V    |        | 0,44      | 0,60      | RAU02      |
| VLIWAS        | OFT VLIESK 4F ST 10X20  |   | 150   | ST  | *     |      | VC   |        | 32,24     | 43,50     | RAU02      |
| VLIWAS        | OFT VLIESK 4F UST10X10  |   | 100   | ST  | A2    |      | VC   |        | 4,98      | 6,70      | RAU02      |
| VLIWAS        | OFT VLIESK 4F UST10X20  |   | 100   | ST  | *     |      | VC   |        | 9,96      | 13,45     | RAU02      |

Abbildung 13, MedXpert: Auswahlliste nach "vliw%vl%4f%10". Im Vergleich zu Abb. 12 ist die Liste verkürzt auf Produktgrößen 10 x 10 cm und 10x20 cm.

## 3.2 Produktart, Größe und Verpackungseinheit wählen

Die Arztsoftware schlägt entsprechend des Suchbegriffs passende Produkte aus dem Apotheken-Warenverzeichnis vor.

*Tipp*: Diese Liste gibt (noch) keine Auskunft darüber, ob die Produkte von der Österreichischen Gesundheitskasse bezahlt werden.

Wählen Sie aus der Auswahlliste das gewünschten Wundversorgungsprodukt in der gewünschten Größe und Verpackungseinheit. Achten Sie dabei bewusst auf Namenszusätze und Kürzel. Diese Auswahl ist für die nächsten Schritte entscheidend.

**Achtung, Verwechslungsgefahr!** Markenhersteller verwenden manchmal einen Markennamen für eine ganze Produktreihe und unterscheiden einzelne Produkte durch einen Namenszusatz oder Kürzel. Wenige Buchstaben stehen oft für völlig andere Indikationen. <sup>1</sup>

**Beispiel Schaumstoff "Allevyn":** Allevyn ist eine Produktreihe für verschiedene Schaumstoffverbände (siehe Abb. 8).

- Der Zusatz "Gentle" kennzeichnet z.B. einen sanft haftenden Schaumverband, der in der Regel eine zusätzliche Fixierung benötigt.
- Der Zusatz "Gentle Border" weist auf den Kleberand hin (keine zusätzliche Fixierung notwendig).
- Der Zusatz "Ag" kennzeichnet Produkte mit Silber, die wiederrum strenge Indikationsstellungen und Bewilligungsvoraussetzungen haben.
- Der Zusatz "lite" weist in der Regel auf dünne Schaumstoffe hin.

# 4 Die Ökonomieliste - Tarifierte Produkte preislich gereiht, Bewilligungspflicht inklusive.

Die Ökonomieliste zeigt Produkte an, die vergleichbar sind mit dem gesuchten Produkt und von der Österreichischen Gesundheitskasse bezahlt werden.

**Tipp:** Achten Sie darauf, dass die Fenster groß genug sind, um alle relevanten Informationen anzuzeigen.

Wählen Sie ein Produkt aus und schließen Sie das Rezept / die Verordnung wie gewohnt ab.

<sup>&</sup>lt;sup>1</sup> Interessante Informationen dazu finden Sie in "Wichtige Wundversorgungsprodukte und ihre Wirkweisen"

### 4.1 Das günstigste Produkt

Die Produkte sind nach Kassenpreis sortiert, das günstigste ganz oben.

**Situation:** Ihr Patient hat eine ca. 10 cm lange Wunde, die sie mit einem Schaumstoff versorgen möchten. Sie haben in der Auswahlliste ein Markenprodukt mit 10 x 10 cm ausgewählt, weil unter diesem Markennamen keine länglichen Produkte zur Auswahl standen. Die Ökonomieliste zeigt nun unter anderem ein Produkt mit 6,5 x 10 cm an, das zudem etwas günstiger als das größere Produkt ist. Sie entscheiden sich schließlich für das günstigste Produkt mit der passenden Form.

## 4.2 Bewilligungspflicht

Die Bewilligungspflichten für Wundversorgungsprodukten sind innerhalb der ÖGK nach wie vor nach Bundesland unterschiedlich geregelt. Für oberösterreichische Verordnerinnen und Verordner ist die Verschreibbarkeit über das Tool Verbandstoffsuche in der Arztsoftware ersichtlich:

- frei verordenbar,
- bewilligungspflichtig,
- grundsätzlich nicht verordenbar

In der Regel werden in der Ökonomieliste nur tarifierte Produkte angezeigt. Ausnahme: Selten sind Produkte enthalten, die bei der Bewilligungspflicht "grundsätzlich nicht verordenbar" ausweisen. Dies sind meist Produkte, die kürzlich noch tarifiert waren und "im Hintergrund" weitergeführt werden.

*Situation:* Sie möchten ein Produkt verordnen, mit dem Sie vor ein paar Monaten gute Erfahrungen gemacht haben. Das Produkt ist nun aber "grundsätzlich nicht verordenbar". Warum ist das so und was ist die Alternative?

Das Produkt ist nicht mehr tarifiert (vielleicht, weil es der Vertreiber nicht mehr im Sortiment hat). Damit Alternativen gefunden werden können, ist es im Tool Verbandstoffsuche "hinterlegt" und es werden tarifierte Alternativen in der Ökonomieliste angezeigt.

#### 4.3 Ökonomieliste – Beispiele

| scoronnung                         |               | Mg     | Ma       | K-Preis | P-Preis | Kz1    | Kz2   | Box | ¢ ( | TKz   | Lag.     | Abg.        | Stat         | Para            | Hs            |
|------------------------------------|---------------|--------|----------|---------|---------|--------|-------|-----|-----|-------|----------|-------------|--------------|-----------------|---------------|
| LEVYN GENTLE B 10X10CM TAM         |               |        | 5 ST     | 31,95   | 42,4    | *      |       |     |     |       | 0        | 0           | 0            |                 | 02TAM         |
| EVYN GENTLE B 10X20CM              |               | 10     | D ST     | 109,36  | 147,6   | •      |       |     |     |       | 0        | 0           | 0            |                 | SMI01         |
| EVYN GENTLE B 10X25CM              |               | 10     | D ST     | 137,19  | 185,2   |        |       |     |     |       | 0        | 0           | 0            |                 | SMI01         |
| EVYN GENTLE B 10X30CM              |               | 1(     | 0 ST     | 189,45  | 255,7   | •      |       |     |     |       | 0        | 0           | 0            |                 | SMI01         |
| EVYN GENTLE B 12,5X12,5CM          |               | 1(     | D ST     | 94,99   | 128,2   | •      |       |     |     |       | 0        | 0           | 0            |                 | SMI01         |
| EVYN GENTLE B 17 5X17 5CM          |               | 1      | ST       | 195 34  | 263 7   |        |       |     |     |       | 0        | .0          | 0            |                 | SMI01         |
| Alternativmedikamente zu ALLEVYN G | ENTLE B 12,5X | 12,5CM | 1051     |         |         |        |       |     |     |       |          |             |              |                 |               |
| Datei Bearbeiten Extras            |               |        |          |         |         |        |       |     |     |       |          |             |              |                 |               |
| 1 Bezeichnung                      | Mg            | Eh     | K-Prei : | P-preis | X-Preis | Kz1 Kz | z2 Rz | Od  | Art | Box   | Lager Ab | ogang     T | Kz       Hir | weis            |               |
| CUTIMED SCHVB SIL BOR 10X7CM       | 10            | ST     | 25,60    | 34,60   | 2,56 *  | ×      | ٧     |     | 6   | 39 K  |          |             | bew          | illigungspflic  | htig ab OP-II |
| TIELLE SILICON BD 7X 9CM           | 10            | ST     | 25,64    | 33,60   | 2,56 *  |        | VC    | 2   | 6   | жĸ    |          |             | bew          | illigungspflic  | htig ab OP-II |
| HYDROTAC COMF SCHVB 6,5×10         | 10            | ST     | 25,73    | 34,70   | 2,57 *  |        | VC    | 3   | 6   | ο«    |          |             | bew          | illigungspflic  | htig ab OP-II |
| URGOTUEL FOAM BOR ST 6,5X10        | 10            | ST     | 32,36    | 42,50   | 3,24 *  |        | VC    | 4   | 6   | ×.    |          |             | bew          | illigungspflic  | htig ab OP-II |
| SUPRASORB P SIL SKL 10X10CM        | 10            | ST     | 38,09    | 51,40   | 3,81 *  | 6 ()   | VC    | 5   | 6   | a a   |          |             | bew          | illigungspflici | htig ab OP-II |
| CUTIMED SCHVB SIL BOR 10X10        | 10            | ST     | 41,73    | 56,30   | 4,17 *  | 8      | VC    | 6   | 6   | : «   |          |             | bew          | illigungspflic  | htig ab OP-II |
| BIATAIN SCHVB SIL.10X10CM          | 10            | ST     | 41,86    | 56,50   | 4,19 *  |        | VC    | 7   | 6   | ж     |          |             | bew          | illigungspflic  | htig ab OP-II |
| ALLEVYN LIFE WUNDVB SIL 10,3       | 10            | ST     | 42,53    | 57,40   | 4,25 *  |        | VC    | 8   | 6   | 3 K   |          |             | bew          | illigungspflic  | htig ab OP-II |
| URGOTUEL FOAM BD 10X10CM           | 10            | ST     | 42,55    | 55,80   | 4,26 *  | 6      | VC    | 9   | 6   | ĸ     |          |             | bew          | illigungspflic  | htig ab OP-II |
| TIELLE SILICON BD 10X10CM          | 10            | ST     | 42,69    | 56,00   | 4,27 *  | 8      | VC    | 10  | 6   | ĸ     |          |             | bew          | illigungspflic  | htig ab OP-II |
| ADVAZ.BORDER SCHVB 10X10CM         | 10            | ST     | 46,23    | 62,40   | 4,62 *  | 1      | VC    | 11  | 6   | ×     |          |             | bew          | illigungspflic  | htig ab OP-II |
| ASKINA DRESSIL BORD.10X10          | 10            | ST     | 47,41    | 64,00   | 4,74 *  |        | VC    | 2   | 6   | 0 K   |          |             | bew          | illigungspflic  | htig ab OP-II |
| MEPILEX BORDER FLEX 10X10CM        | 10            | ST     | 48,83    | 65,90   | 4,88 *  | 9      | VC    | 13  | 6   | 39.65 |          |             | bew          | illigungspflici | htig ab OP-II |
| URGOTUEL FOAM BD 12X12CM           | 10            | ST     | 51,20    | 67,20   | 5,12 *  | 8      | VC    | 14  | 6   | **    |          |             | bew          | illigungspflici | htig ab OP-II |
| ALLEVYN LIFE WUNDVB SIL 12,9       | 10            | ST     | 54,17    | 73,10   | 5,42 *  | 2      | VC    | 15  | 6   | 39 CC |          |             | hew          | illigungspflic  | htig ab OP-II |
| 4                                  | 1000          |        | -        |         | 1       | 10     |       |     |     |       | 1        |             |              |                 |               |

Abbildung 14, PCPO: Das Fenster für die Ökonomieliste wird als "Alternativmedikamente"<sup>2</sup> bezeichnet. Das gesuchte Produkt ist in der Fensterzeile abzulesen. Die Kassenpreise sind in der Spalte "K-Preis" abgebildet. Eine allfällige Bewilligungspflicht ist mit Langtext ablesbar in der Spalte "Hinweis". Zudem ist die Bewilligungspflicht an der Farbe des Produktnamens abzulesen oder dem Zahlenkürzel in der Spalte "Art".

<sup>&</sup>lt;sup>2</sup> "Alternativmedikamente": Ein Hinweis auf den Ursprung des Tools im Medikamentenbereich.

| ALL | EVYN GENTLE B 12,5X12,5CM    | 10 ST |                    |                                | Preis | 5: 94,99 |
|-----|------------------------------|-------|--------------------|--------------------------------|-------|----------|
| Nr. | Bezeichnung                  | Menge | Kassenpre          | is Vergleich                   |       | ^        |
| 01  | CUTIMED SCHVB SIL BOR 10X7CM | 10 ST | 25,6               | Bowilligungspflichtig ab OP-II |       |          |
| 02  | TIELLE SILICON BD 7X 9CM     | 10 ST | 25,64              | Bewilligungspflichtig ab OP-II |       |          |
| 03  | HYDROTAC COMF SCHVB 6,5X10   | 10 ST | 25,73              | Bewilligungspflichtig ab OP II |       |          |
| 04  | URGOTUEL FOAM BOR ST 6,5X10  | 10 ST | 32,36              | Bewilligungspflichtig ab OP-II |       |          |
| 05  | SUPRASORB P SIL SKL 10X10CM  | 10 ST | 38,09              | Bewilligungspflichtig ab OP-1  |       |          |
| 06  | CUTIMED SCHVB SIL BOR 10X10  | 10 ST | 41,73              | Bewilligungspflichtig ab OP-II |       |          |
| 07  | BIATAIN SCHVB SIL.10X10CM    | 10 ST | 41,86              | Bewilligungspflichtig ab OP-II |       |          |
| 08  | ALLEVYN LIFE WUNDVB SIL 10,3 | 10 ST | 42,53              | Bewilligungspflichtig ab OP-II |       |          |
| 09  | URGOTUEL FOAM BD 10X10CM     | 10 ST | 42,55              | Bewilligungspflichtig ab OP-II |       |          |
| 10  | TIELLE SILICON BD 10X10CM    | 10 ST | 42,69              | Bewilligungspflichtig ab OP-II |       |          |
| 11  | ADVAZ.BORDER SCHVB 10X10CM   | 10 ST | 46,23              | Bewilligungspflichtig ab OP-II |       |          |
| 12  | ASKINA DRESSIL BORD.10X10    | 10 ST | 47,41              | Bewilligungspflichtig ab OP-II |       |          |
| 13  | MEPILEX BORDER FLEX 10X10CM  | 10 ST | 48,83              | Bewilligungspflichtig ab OP-II |       |          |
| 14  | URGOTUEL FOAM BD 12X12CM     | 10 ST | 51,2               | Bewilligungspflichtig ab OP-II |       |          |
| 15  | ALLEVYN LIFE WUNDVB SIL 12,9 | 10 ST | 54,17              | Bewilligungspflichtig ab OP-I  |       |          |
| 16  | HYDROTAC COMF SCHVB12,5X12,5 | 10 ST | <mark>55,01</mark> | Bewilligungspflichtig ab OP-II |       |          |
| 17  | BIATAIN SCHVB SIL.12,5X12,5  | 10 ST | 58,43              | Bewilligungspflichtig ab OP-II |       |          |
| 18  | CUTIMED SCHVB SIL BOR 12,5X  | 10 ST | 66,3               | Bewilligungspflichtig ab OF-II |       |          |
| 19  | TIELLE SILICON BD 12,5X12,5C | 10 ST | 67,43              | Lewilligungspflichtig ab CP-II |       |          |
| 20  | ADVAZ.BORDER SCHVB 12,5X12,5 | 10 ST | 80,41              | Bewilligungspflichtig ab OP-II |       |          |
| 21  | ALLEVYN GENTLE B 12,5X12,5CM | 10 ST | 94,99              | > \ /                          |       |          |
|     |                              |       |                    |                                |       | ~        |
|     |                              |       |                    | $\sim$                         |       | >        |

Abbildung 15, Medstar: Die Ökonomieliste zeigt das ursprünglich gesuchte Produkt als Überschrift und fettgedruckt am Ende der Liste. Die Alternativen sind nach Kassenpreis gereiht (Spalte "Kassenpreis"), die günstigest an erster Stelle. Die Verschreibbarkeit ist in der Spalte "Vergleich" im Langtext angeführt.

| Info Dezeichnung             | Menge | Art k | ZE NZ           | Pz 30) | Kassenpr. | Lager | Diff   | Diff j.E. | Hinweis                     |
|------------------------------|-------|-------|-----------------|--------|-----------|-------|--------|-----------|-----------------------------|
| ALLEVYN GENTLE B 12,5X12,5CM | 10    | ST *  |                 | VC     | 94,99     |       |        |           |                             |
| CUTIMED SCHVB SIL BOR 10X7CM | 10    | ST *  | •               | V      | 25,60     |       | -69,39 | -6,94     | by willigungspflichtig ab O |
| TIELLE SUICON BD 7X 9CM      | 10    | ST *  |                 | VC     | 25,64     |       | -69,35 | -6,94     | vewilligungspflichtig ab Q  |
| HYDROTAC COMF SCHVB 6,5X10   | 10    | ST *  | <b>i</b> (1997) | VC     | 25,73     |       | -69,26 | -6,93     | pewilligungspflichtig ab O  |
| URGOTUEL FOAM BOR ST 6,5X10  | 10    | ST *  | •               | VC     | 32,36     |       | -62,63 | -6,26     | bewilligungspflichtig ab O  |
| SUPRASORB P SIL SKL 10X10CM  | 10    | ST *  | () ()           | VC     | 38,09     |       | -56,90 | -5,69     | bewilligungspflichtig ab O  |
| CUTIMED SCHVB SIL BOR 10X10  | 10    | ST *  | •               | VC     | 41,73     |       | -53,26 | -5,3:     | bewilligungspflichtig ab O  |
| BIATAIN SCHVB SIL10X10CM     | 10    | ST *  | () ()           | VC     | 41,86     |       | -53,13 | -5,31     | bewilligungspflichtig ab O  |
| ALLEVYN LIFE WUNDVB SIL 10,3 | 10    | ST *  | •               | VC     | 42,53     |       | -52,46 | -5,25     | bewilligungspflichtig ab O  |
| URGOTUEL FOAM BD 10X10CM     | 10    | ST *  | •               | VC     | 42,55     |       | -52,44 | -5,24     | bewilligungspflichtig ab O  |
| TIELLE SILICON BD 10X10CM    | 10    | ST *  |                 | VC     | 42,69     |       | -52,30 | -5,23     | bewilligungspflichtig ab O  |
| ADVAZ.BORDER SCHVB 10X10CM   | 10    | ST *  | •               | VC     | 46,23     |       | -48,76 | -4,88     | ewilligungspflichtig ab Q   |
| ASKINA DRESSIL BORD.10X10    | 10    | ST *  |                 | VC     | 47,41     |       | -47,58 | -4,76     | bewilligungspflichtig ab D  |
|                              | 10    | ст *  |                 | Ve     | CO 0N     |       | AC 1 C | 4.00      | honilliaunaonflichtia oli O |

Abbildung 16, Medxpert: Das Fenster für die Ökonomieliste wird so bezeichnet: "Alternativer Verbandstoffe (ÖKO-Tool Wundversorgung)". Das ursprüngliche Produkt aus der Produktsuche wird in der obersten Zeile in blauer Schrift angeführt. Direkt darunter in schwarzer Schrift die günstigste Alternative. In der Spalte "Diff" und "Diff.j.E." werden die Preisunterschiede pro Packung und pro Stück/Einheit im Vergleich zum Ursprungsprodukt angegeben. Die Bewilligungspflicht in der Spalte "Hinweis" angegeben.

|      | 0                            | riginal | -   | a       | 1       |      | //  |      | Ökonomie                         |     | 10 A |         | ?            |
|------|------------------------------|---------|-----|---------|---------|------|-----|------|----------------------------------|-----|------|---------|--------------|
| Info | Medikament                   | Stk     | Pkg | K-Preis | Zeichen | Erl. | Box | Info | Medikamente - Gleicher Wirkstoff | Stk | Pkg  | K-Preis |              |
|      | Allevyn Ag Gentle Bord 10x10 | 10      | ST  | 78.84   | * V     |      | ^   |      | Allevyn Gentle B 12,5x12,5cm     | 10  | ST   | 94.99 ^ | 6            |
|      | Allevyn Ag Gentle Bord 12,5  | 10      | ST  | 154.59  | * VC    |      |     |      | Cutimed Schvb Sil Bor 10x7cm     | 10  | ST   | 25.60   | Dhaw         |
|      | Allevyn Ag Gentle Bord 12,5t | 10      | ST  | 150.49  | * V     |      |     |      | Tielle Silicon Bd 7x 9cm         | 10  | ST   | 25.64   | Inf          |
|      | Allevyn Ag Gentle Bord 17,5  | 10      | ST  | 289.54  | * VC    |      |     |      | Hydrotac Comf Schvb 6,5x10       | 10  | ST   | 25.73   |              |
|      | Allevyn Ag Gentle Bord 7,5ta | 10      | ST  | 75.87   | * V     |      |     |      | Urgotuel Foam Bor St 6,5x10      | 10  | ST   | 32.36   |              |
|      | Allevyn Gentle 5x 5cm        | 10      | ST  | 27.47   | * VC    |      |     |      | Suprasorb P Sil Skl 10x10cm      | 10  | ST   | 38.09   | QB-D         |
|      | Allevyn Gentle 10x10cm       | 10      | ST  | 53.98   | * VC    |      |     |      | Cutimed Schvb Sil Bor 10x10      | 10  | ST   | 41.73   | Inf          |
|      | Allevyn Gentle 10x20cm       | 10      | ST  | 132.26  | * VC    |      |     |      | Biatain Schvb Sil.10x10cm        | 10  | ST   | 41.86   |              |
|      | Allevyn Gentle 20x20cm       | 10      | ST  | 209.36  | * VC    |      |     |      | Allevyn Life Wundvb Sil 10,3     | 10  | ST   | 42.53   | fen          |
|      | Allevyn Gentle B 10x10cm Tam | 5       | ST  | 31.95   | * V     |      |     |      | Urgotuel Foam Bd 10x10cm         | 10  | ST   | 42.55   |              |
|      | Allevyn Gentle B 10x20cm     | 10      | ST  | 109.36  | * VC    |      |     |      | Tielle Silicon Bd 10x10cm        | 10  | ST   | 42.69   |              |
|      | Allevyn Gentle B 10x25cm     | 10      | ST  | 137.19  | * VC    |      |     |      | Advaz.Border Schvb 10x10cm       | 10  | ST   | 46.23   | <u>W</u> irk |
|      | Allevyn Gentle B 10x30cm     | 10      | ST  | 189.45  | - VIC   |      |     |      | Askina Dressil Bord.10x10        | 10  | ST   | 47.41   | Code         |
|      | Allevyn Gentle B 12,5x12,5cm | 10      | ST  | 94.99   | * VC    |      |     |      | Mepilex Border Flex 10x10cm      | 10  | ST   | 48.83   | Cour         |
|      | Allevyn Gentle B 17,5x17,5cm | 10      | CT  | 105.01  | N.C     |      |     |      | Urgotuel Foam Bd 12x12cm         | 10  | ST   | 51.20   | SAV CI       |
|      | Allevyn Gentle B 7,5x7,5 Smi | 10      | ST  | 42.80   | * VC    |      | *   |      | Allevyn Life Wundvb Sil 12,9     | 10  | ST   | 54.17 ¥ |              |
| ALL  | EVYN GENTLE B 12,5X12,5CM    |         |     |         |         |      |     |      |                                  |     |      |         | Ne           |

Abbildung 17, Innomed: Das Fenster für die Ökonomieliste heißt "Ökonomie" und wird neben der Auswahlliste ("Original") angezeigt. Die Bewilligungspflicht wird in einem der nächsten Updates sichtbar werden.

| ?               |     |                |     |     | Ökonomie                           |
|-----------------|-----|----------------|-----|-----|------------------------------------|
|                 |     | <b>V-Preis</b> | Pkg | Stk | o Medikamente - Gleicher Wirkstoff |
| 0               | ~   | 0.00           | ST  | 10  | Allevyn Gentle B 12,5x12,5cm       |
| Dharma          |     | 0.00           | ST  | 10  | Suprasorb P Sil Skl 10x10cm        |
| Info            |     | 0.00           | ST  | 10  | Cutimed Schvb Sil Bor 10x10        |
|                 | Ľ.  | 0.00           | ST  | 10  | Biatain Schvb Sil.10x10cm          |
|                 | 1   | 0.00           | ST  | 10  | Allevyn Life Wundvb Sil 10,3       |
| QB-Def.         |     | 0.00           | ST  | 10  | Urgotuel Foam Bd 10x10cm           |
| Info            | 1   | 0.00           | ST  | 10  | Tielle Silicon Bd 10x10cm          |
| Eliter          |     | 0.00           | ST  | 10  | Advaz.Border Schvb 10x10cm         |
| Gesaml          |     | 0.00           | ST  | 10  | Askina Dressil Bord.10x10          |
|                 | K P | 0.00           | ST  | 10  | Mepilex Border Flex 10x10cm        |
|                 |     | 0.00           | ST  | 10  | Urgotuel Foam Bd 12x12cm           |
| <u>W</u> irkst. |     | 0.00           | ST  | 10  | Allevyn Life Wundvb Sil 12,9       |
| Codex           |     | 0.00           | ST  | 10  | Hydrotac Comf Schvb12,5x12,5       |
| coue <u>x</u>   |     | 0.00           | ST  | 10  | Biatain Schvb Sil.12,5x12,5        |
| SAV Cheo        |     | 0.00           | ST  | 10  | Hydrotac Comf Schvb 10x20          |
|                 | V   | 0.00           | ST  | 10  | Cutimed Schvb Sil Bor 12,5x        |

Abbildung 18, Innomed: Relevant für einen Preisvergleich sind die Kassenpreise, die in Innomed unter Umständen nicht voreingestellt sind. Dies kann pro Station unter "Setup>Lokal>Medikament" durchgeführt werden, dazu muss die Checkbox "Privatpreis in der Auswahl anzeigen" deaktiviert werden.

#### 4.4 Was tun, wenn die Ökonomieliste keine passenden Ergebnisse zeigt?

**Situation:** Die Ökonomieliste ist leer. Das bedeutet, dass für das ausgewählte Produkt keine tarifierte Alternative hinterlegt ist. Das heißt nicht, dass es keine tarifierte Alternative gibt, denn mit den in der Tarifliste Wundversorgung angeführten Produkten ist in der Regel eine Wundversorgung state-of-the-art durchführbar. Nutzen Sie das Wundplakat oder die Produktgruppensuche der Webversion oder Handy-App Tools Verbandstoffsuche, um ein tarifiertes Produkt zu finden.

**Situation:** Sie haben in der Auswahlliste ein Produkt ausgewählt, dabei aber nicht auf die Verpackungseinheit geachtet. Nun werden ausschließlich Kleinpackungen angezeigt, obwohl ein Monatsbedarf benötigt wird. Gehen Sie zurück zur Auswahlliste und wählen Sie ein Produkt mit einer passenden Verpackungseinheit. Oder starten Sie eine neue Suche mit einem anderen Markennamen (z.B. aus der Ökonomieliste mit den Kleinpackungen).

*Situation:* Sie haben in der Auswahlliste einen Schaumstoff ausgewählt, dabei aber nicht auf die Produktgröße geachtet. Nun ist werden ausschließlich große Produkte, zB. 20 cm x 30 cm

angezeigt, obwohl die Größe 7,5 x 7,5 cm ausreichend wäre. Gehen Sie zurück zur Auswahlliste und wählen Sie ein Produkt mit einer passenden Größe. Oder starten Sie eine neue Suche mit einem anderen Markennamen (z.B. aus der Ökonomieliste mit den unpassenden Produktgrößen).

### 4.5 "nicht kassenzulässig": Frei verschreibbar oder bewilligungspflichtig?

*Situation:* Die Software zeigt in der Auswahlliste folgenden Satz an: "nicht kassenzulässig, kann jedoch vom chef(kontroll)-ärztlichen Dienst bewilligt werden". Muss demnach um eine Bewilligung angesucht werden?

Nicht unbedingt. Dieser Satz wird standardmäßig aus dem Warenverzeichnis des Apothekenverlags übernommen<sup>3</sup> und bedeutet, dass die jeweiligen Bestimmungen des zuständigen Krankenversicherungsträgers anzuwenden sind. Wo die in Oberösterreich gültigen Regelungen in Ihrer Software angezeigt werden, ist in den Punkten 4.2 und 4.3 thematisiert.

| -> | Auswahl - Heilmittel                                          |                 |     |    |    |   | - 🗆 X                                                                                  |
|----|---------------------------------------------------------------|-----------------|-----|----|----|---|----------------------------------------------------------------------------------------|
| G  | Gruppe: <a href="https://www.second.com">Alle Artikel&gt;</a> | EKO: Alle Boxen | ~   |    |    |   | ATC Wirkstoffwebe 2/14                                                                 |
|    | _ Kurztext                                                    | Menge           | Art | ΚZ | R  | Z | Kurzze 🔨 VLIWASOFT VLIESK 4F ST 10X10 150 ST                                           |
|    | VLIWASOFT VLIESK 4F ST 10X10                                  | 2               | ST  | *  | ۷  |   | Verbandstoffe vom Hauptverband geprüft: Einhebung einer                                |
| •  | VLIWASOFT VLIESK 4F ST 10X10                                  | 150             | ST  |    | VC |   | Rezeptgebuhr<br>nicht kassenzulässig, kann jedoch vom chef/kontroll)-ärztlichen Dienst |
|    | VLIWASOFT VLIESK 4F ST 10X20                                  | 2               | ST  | *  | ۷  |   | bewilligt werden                                                                       |
|    | VLIWASOFT VLIESK 4F ST 10X20                                  | 150             | ST  | *  | VC |   | 0                                                                                      |
|    | VLIWASOFT VLIESK 4F ST 5X5CM                                  | 2               | ST  | *  | V  |   |                                                                                        |
|    | VLIWASOFT VLIESK 4F ST 5X5CM                                  | 150             | ST  | *  | VC |   |                                                                                        |
|    | VLIWASOFT VLIESK 4F ST 7,5X                                   | 150             | ST  | *  | VC |   |                                                                                        |
|    | VLIWASOFT VLIESK 4F UST 5X5                                   | 100             | ST  | A2 | VC |   |                                                                                        |
|    | VLIWASOFT VLIESK 4F UST 7,5X                                  | 100             | ST  | A2 | VC |   |                                                                                        |
|    | VLIWASOFT VLIESK 4F UST10X10                                  | 100             | ST  | A2 | VC |   |                                                                                        |
|    | VLIWASOFT VLIESK 4F UST10X20                                  | 100             | ST  | *  | VC |   |                                                                                        |
|    | VLIWAZELL ST 20X40CM                                          | 1               | ST  | *  | V  |   |                                                                                        |
|    | VLIWAZELL ST 20X40CM                                          | 30              | ST  | *  | V  |   |                                                                                        |
|    | VLIWAZELL UST 20X40CM                                         | 25              | ST  | *  | v  |   |                                                                                        |

Abbildung 19, Medstar: Wenig aussagekräftiger Standardsatz zur Bewilligungspflicht aus dem Warenverzeichnis. Die für OÖ gültigen Bestimmungen der ÖGK werden eigens angezeigt.

<sup>&</sup>lt;sup>3</sup> In diesem Feld ist bei Medikamenten das Kassenzeichen "RE1" oder "RE2" vermerkt.

# 5 Ist das Wundversorgungsprodukt indiziert? – Der Hinweistext

Mit dem Tool Verbandstoffsuche liefert die ÖGK Informationen zur Indikation, Exsudation, eine allenfalls notwendige Abdeckung, Tragedauer und CAVE-Hinweise mit. Diese Hinweistexte beziehen sich immer auf die ganze Produktgruppe, in die die jeweiligen Produkte zugeordnet sind.

| lezeichnung                                                                                       | Mg | Ma         | K-Preis           | P-Preis           | Kz1        | Kz2       | Box        | TKz        | Lag.          | Abg.            | Stat | Para | Hs    | <u>.</u> |
|---------------------------------------------------------------------------------------------------|----|------------|-------------------|-------------------|------------|-----------|------------|------------|---------------|-----------------|------|------|-------|----------|
| LLEVYN GENTLE 10X20CM                                                                             | 10 | ST         | 132,26            | 178,5             | •          |           |            |            | 0             | 0               | 0    |      | SMI01 |          |
| LLEVYN GENTLE 20X20CM                                                                             | 10 | ST         | 209,36            | 282,6             |            |           |            |            | 0             | 0               | 0    |      | SMI01 |          |
| LLEVYN GENTLE B 10X10CM TAM                                                                       | 5  | ST         | 31,95             | 42,4              | •          |           |            |            | 0             | 0               | 0    |      | 02TAM |          |
| LLEVYN GENTLE B 10X20CM                                                                           | 10 | ST         | 109,36            | 147,6             | •          |           |            |            | 0             | 0               | 0    |      | SMI01 |          |
| LLEVYN GENTLE B 10X25CM                                                                           | 10 | ST         | 137,19            | 185,2             | •          |           |            |            | 0             | 0               | 0    |      | SMI01 |          |
| LLEVYN GENTLE B 10X30CM                                                                           | 10 | ST         | 189,45            | 255,7             | •          |           |            |            | 0             | 0               | 0    |      | SMI01 |          |
| LLEVYN GENTLE B 12,5X12,5CM                                                                       | 10 | ST         | 94,99             | 128,2             | *:         |           |            |            | 0             | 0               | 0    |      | SMI01 |          |
| LLEVYN GENTLE B 17,5X17,5CM                                                                       | 10 | ST         | 195,34            | 263,7             | •          |           |            |            | 0             | 0               | 0    |      | SMI01 |          |
| LLEVYN GENTLE B 7,5X7,5 SMI                                                                       | 10 | ST         | 42,8              | 57,8              | •          |           |            |            | 0             | 0               | 0    |      | SMI01 |          |
| LLEVYN GENTLE B 7.5X7,5 TAM                                                                       | 5  | ST         | 19,34             | 25,6              | •          |           |            |            | 0             | 0               | 0    |      | 02TAM |          |
| LLEVYN GENTLE B HEEL ST                                                                           | 5  | ST         | 104,42            | 141               | •          |           |            |            | 0             | 0               | 0    |      | SMI01 |          |
| LLEVYN GENTLE B HEEL ST TAM                                                                       | 5  | ST         | 102,11            | 139               | •          |           |            |            | 0             | 0               | 0    |      | 02TAM |          |
| LLEVYN GENTLE B LITE 10X20                                                                        | 10 | ST         | 80,84             | 109,1             | 1          |           |            |            | 0             | 0               | 0    |      | SMID1 | -        |
| uche <sup>%</sup> allevyn gent <sup>%</sup> . Suchen<br>nzahl 1 Apotheke-1 OK<br>Abgang vermerken |    | EIS: Die : | alleinige Verantw | ortlichkeit bei ( | ler Veroro | lnung von | Heilmittel | u.a.liegta | usschließlich | beim jeweiliger | Arzt |      |       |          |
| DM<br>Indikation Abbreahaw                                                                        |    | 1          | 1 107 17          |                   |            |           | 147        | (P=1)      | 1 141         |                 | 10   |      |       |          |

Abbildung 20: PCPO - Der Hinweistext wird in der Auswahlliste "Auswahl Medikamente" im gelben Feld im unteren Bereich angezeigt.

| EAuswahl - Heilmittel            |   |                 |        |    |    |   |            |                                                                                          |
|----------------------------------|---|-----------------|--------|----|----|---|------------|------------------------------------------------------------------------------------------|
| aruppe: <alle artikel=""></alle> | ~ | EKO: Alle Boxen | $\sim$ |    |    |   |            | ATC Wirkstoffsuche 8/10                                                                  |
| Kurztext                         |   | Menge           | Art    | ΚZ | R  | Ζ | Kurzze 🔺 / | ALLEVYN GENTLE B 12,5X12,5CM 10 ST                                                       |
| ALLEVYN ADHES.12,5X12,5 SMI      |   | 10              | ST     | *  | VC |   |            | Verbandstoffe vom Hauptverband geprüft Einhebung einer                                   |
| ALLEVYN ADHES.12,5X12,5 TAM      |   | 10              | ST     | *  | V  |   |            | Rezeptgebuhr<br>nicht krosenzulässig, kann jedoch vom chef/kontroll)-ärztlich, in Dienst |
| ALLEVYN ADHES.12,5X22,5          |   | 10              | ST     | *  | V  |   |            | bewilligt werden                                                                         |
| ALLEVYN AG AD 12,5X12,5 GPH      |   | 10              | ST     | *  | V  |   |            | Indikation:                                                                              |
| ALLEVYN AG AD 12,5X12,5 SMI      |   | 10              | ST     | *  | VC |   |            | Zur Abdeckung von Wundfüllern in der Wundreinigungs- und                                 |
| ALLEVYN AG GENTLE BORD 12,5      |   | 10              | ST     | *  | VC |   | 1          | Granulationsphase                                                                        |
| ALLEVYN AG GENTLE BORD 12,5T     |   | 10              | ST     | *  | ٧  |   |            | Tragedauer: 2 - 7 Tage                                                                   |
| ALLEVYN GENTLE B 12,5X12,5CM     |   | 10              | ST     | *  | VC |   |            | CAVE - Keine Anwendung zur Abdeckung von antimikrobiellen                                |
| ALLEVYN GENTLE B.LITE 5,5X12     |   | 10              | ST     | *  | VC |   |            |                                                                                          |
| ALLEVYN LIFE WUNDVB SIL 12,9     |   | 10              | ST     | *  | VC |   |            | , , , , , , , , , , , , , , , , , , ,                                                    |

Abbildung 21, MedStar: Der Hinweistext wird in der Auswahlliste rechts in einem grünen Feld angezeigt.

|                       | (                                                                        | Drigina            |             |                   |               |            |             |      |      | Ökonomie                         |                     |                                      | ?                                       |
|-----------------------|--------------------------------------------------------------------------|--------------------|-------------|-------------------|---------------|------------|-------------|------|------|----------------------------------|---------------------|--------------------------------------|-----------------------------------------|
| nfo                   | Medikament                                                               | Stk                | Pkg         | K-Preis           | Zeichen       | Erl.       | Box         |      | Info | Medikamente - Gleicher Wirkstoff | Stk Pkg             | K-Preis                              |                                         |
|                       | Allevyn Ag Gentle Bord 10x10                                             | 10                 | ST          | 78.84             | * V           |            |             | ~    |      | Allevyn Gentle B 12,5x12,5cm     | 10 ST               | 94.99 🔨                              | 0                                       |
|                       | Allevyn Ag Gentle Bord 12,5                                              | 10                 | ST          | 154.59            | * VC          |            |             |      |      | Cutimed Schvb Sil Bor 10x7cm     | 10 ST               | 25.60                                | Pharm                                   |
|                       | Allevyn Ag Gentle Bord 12,5t                                             | 10                 | ST          | 150.49            | * V           |            |             | _    |      | Tielle Silicon Bd 7x 9cm         | 10 ST               | 25.64                                | Info                                    |
|                       | Allevyn Ag Gentle Bord 17,5                                              | 10                 | ST          | 289.54            | * VC          |            |             |      |      | Hydrotac Comf Schvb 6,5x10       | 10 ST               | 25.73                                |                                         |
|                       | Allevyn Ag Gentle Bord 7,5ta                                             | 10                 | ST          | 75.87             | * V           |            |             |      |      | Urgotuel Foam Bor St 6,5x10      | 10 ST               | 32.36                                | -                                       |
|                       | Allevyn Gentle 5x 5cm                                                    | 10                 | ST          | 27.47             | * VC          |            |             |      |      | Suprasorb P Sil Skl 10x10cm      | 10 ST               | 38.09                                | 28-De                                   |
| - H<br>Na<br>Ad<br>Te | Iersteller<br>me: SMITH NEPH<br>Iresse: CONCORDE B<br>Iefon: 01/707 91 0 | IEW (<br>USI)<br>2 | GMB<br>IESS | H<br>PARK<br>Fax: | C3, 2<br>01/7 | 320<br>'07 | 5Cł<br>91 ( | +w   | ECI  | AT EK:<br>VK:                    | 94.9<br>74.2<br>0.0 | 9<br>9<br>1<br>3<br>1<br>0<br>7<br>0 | <u>W</u> irks<br>Code<br>SA <u>V</u> Ch |
|                       | nfo                                                                      | ulati              | onsp        | hase              | ohne          | We         | ndfi        | ülle | er;  | Zur Abdeckung von                | ^                   |                                      | ×                                       |

Abbildung 22, Innomed: Durch Klick auf den Button "Info" erscheint der Hinweistext in einem Fenster.

| er <u>s</u> chreiben 🚺 I | nfo                 | Wirkstoff Codex                                                                        | 1997                 |
|--------------------------|---------------------|----------------------------------------------------------------------------------------|----------------------|
| Kassenpreis:             | 94.99               | Indikation:; In der Granulationsphase ohne \                                           | Nundfüller; AC-Fac   |
| Apotheken EK:            | 74.21               | Zur Abdeckung von Wundfüllern in der Wund<br>und Granulationsphase; Exsudation: mäßig; | Tragedauer: Zus. Inf |
| Apotheken VK:            | 0 <mark>.0</mark> 0 | 2 - 7 Tage; CAVÉ - Keine Anwendung zur Al                                              | odeckung von eMed-Si |
| Z.Nr.:                   | 000000              |                                                                                        |                      |
|                          |                     |                                                                                        |                      |
|                          |                     |                                                                                        |                      |
|                          |                     |                                                                                        |                      |

Abbildung 23, Innomed: Eine weitere Möglichkeit ist, in der Verordnung im Karteireiter "Info" den Hinweistext aufzurufen.